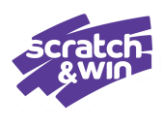

The Return Order Status screen allows you to verify ticket information that has been submitted for return and see the order status.

- **Placed**: Tickets have been successfully submitted through the terminal, pending BCLC processing. Once submitted, tickets are removed from your inventory.
- **Completed:** Approved by BCLC. Credit, where applicable, will display on the General Terminal Report under Returns. !CAUTION Do Not Print!
- **Rejected:** Order rejected by BCLC.

### To view the Return Order Status

- 1. Tap Inventory menu
- 2. Tap Return Order Status

## Default – No (Summary)

|   | 01:05:20 | 8 20 February 2025<br>30103006: V                            |                     | ၜၜၜ                       |                                   | 8         | $\square$ | Ċ          | Ð |
|---|----------|--------------------------------------------------------------|---------------------|---------------------------|-----------------------------------|-----------|-----------|------------|---|
|   | In       | istant Games                                                 |                     |                           | 2                                 |           |           |            |   |
| G | Orde     | r Status Receive order                                       | Return Ticket/Pack  | Return Order Status       | rder Status Transfer Order Status |           |           |            |   |
|   | Sho      | w order details                                              | YES NO              | DISPLAY CROCKES<br>Placed | PLAYOPERS                         |           |           |            |   |
| 1 |          | Retailer                                                     | 42565               | -8                        | TROM                              | 10        |           |            |   |
|   | 2        |                                                              |                     |                           | 01/01/2022                        | 01/02/202 | 25        | <b>a</b> í | Ì |
|   |          | Return Status: Plac<br>Date Return: Feb 2<br>Date Confirmed: | ed<br>8, 2025 12:21 |                           | ORDERID                           | Enter     |           |            |   |
|   |          |                                                              |                     | Scroll screen             | Pi Pi                             | int       | Apply     | Filters    |   |
|   | 🙆 Looku  | nder 25/7 Add for Kit 600 (C Do not play                     | 28. WORL            | introl                    |                                   |           |           |            |   |

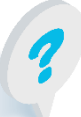

Text or call Lottery Retail Support: **1-800-667-1649** 

1

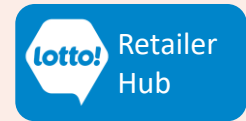

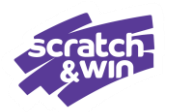

### Yes – Show Order Details

| ●<br>Online ∨ | 06:59:12 28 February 2025<br>Terminal: 50505008 ∨                                                |                                                                                                    | <b>bele</b>        |                      | 8                   | $\square$ | ( <b>1</b> ) | • |
|---------------|--------------------------------------------------------------------------------------------------|----------------------------------------------------------------------------------------------------|--------------------|----------------------|---------------------|-----------|--------------|---|
| Games         | Instant Games                                                                                    |                                                                                                    |                    |                      |                     |           |              |   |
| Q<br>Tickets  | Order Status Receive ord                                                                         | ler Sell Ticket/Pack                                                                                                    | Return Ticket/Pack | Transfer Ticket/Pack | Return Order Status | Transfer  | Order Status |   |
|               | Show order details                                                                               |                                                                                                    | YES NO             | DISPLAY ORDERS:      | Completed           |           | Rejected     |   |
|               | <b>#173</b><br>Return Status<br>Date Return:<br>Date Confirm                                     | Page 1 of 3<br>Retailer<br>: Placed<br>Feb 28, <u>2025</u> 12:21:26<br>ed:                                                                                 |                    | FROM                 | TO                  |           | Ì            | Û |
| FAQ/Help      | 1. Game: 9<br>From: 4<br>2. Game: 9<br>From: 0<br>3. Game: 9<br>From: 0<br>4. Game: 9<br>From: 7 | 197433 Pack: 6345<br>To: 4 Qty: 1<br>191163-01 Pack: 02354<br>To: 49 Qty: 50<br>193231 Pack: 1179<br>To: 99 Qty: 100<br>193231 Pack: 86336<br>To: 7 Qty: 1 | Scroll screen      | ORDER ID             | Enter               |           |              |   |
|               | vate neu<br>Pode Po-                                                                             | 1/3                                                                                                    | >                  | Pri                  | int                 | Apply     | / Filters    |   |
|               | 25 Look under 25? Ask for ID!                                                                    | not play at work                                                                                                    | untralot           |                      |                     |           |              |   |

## **Comparing the Return Order Status to the Return Slip**

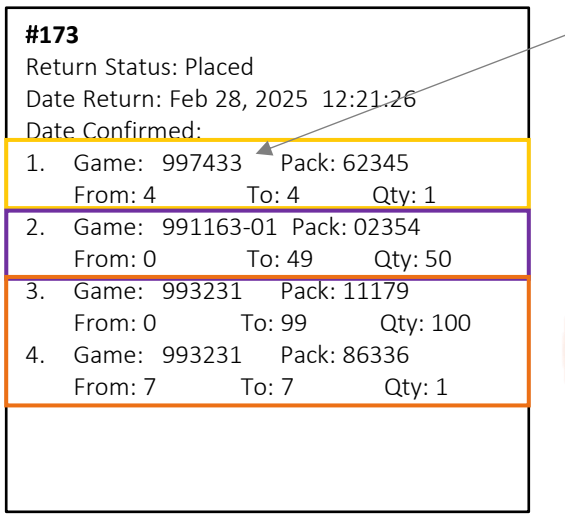

Text or call Lottery Retail Support: 1-800-667-1649

**Note:** Game number on Order Status details excludes the 2-digit prefix (ie. 31 or 10)

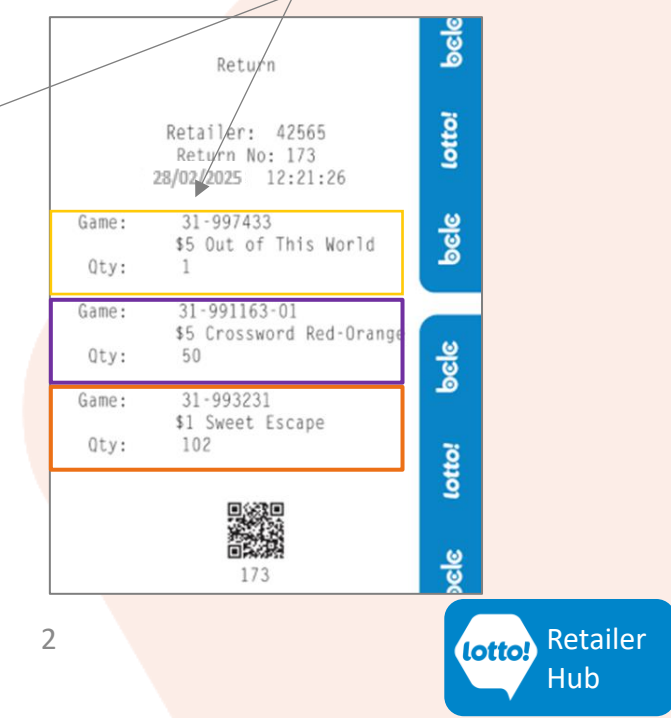

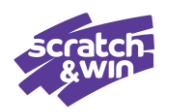

### **Show Order Details – Completed Orders**

| ●<br>Online ∨        | 06:59:12 28 February 20<br>Terminal: 50505008 ∨                                                                                                    | )25                                                                                                    |                                                                                                    | bele                                    |                                     | 8                                                                   |                                          | £ |
|----------------------|----------------------------------------------------------------------------------------------------|----------------------------------------------------------------------------------------------------|----------------------------------------------------------------------------------------------------|-----------------------------------------|-------------------------------------|---------------------------------------------------------------------|------------------------------------------|---|
| Games                | Instant Game                                                                                                    | s                                                                                                    |                                                                                                    |                                         |                                     |                                                                     |                                          |   |
| ସ                    | Order Status                                                                                                    | Receive order                                                                                                    | Sell Ticket/Pack                                                                                                    | Return Ticket/Pack                      | Transfer Ticket/Pack                | Return Order Status                                                 | Transfer Order Status                    | _ |
| Tickets              | Show order details                                                                                                    |                                                                                                    |                                                                                                    | YES NO                                  | DISPLAY ORDERS:                     | Completed                                                           | Rejected                                 |   |
| Inventory            |                                                                                                    | Pa                                                                                                    | ige 1 of 3<br>Retailer                                                                                                    |                                         |                                     |                                                                     |                                          |   |
| Reporting            | <b>#17</b><br>Ret<br>Dat<br>1.<br>2.<br>3.<br>4.                                                                                                    | 3<br>Jrn Status: Place<br>a Return: Feb 2<br>a Confirmed:<br>Game: 99743<br>From: 4<br>Game: 99116<br>From: 0<br>Game: 99323<br>From: 0<br>Game: 99323<br>From: 7 | ed<br>8, <u>2025</u> 12:21:26<br>3 Pack: 62345<br>To: 4 Qty: 1<br>3-01 Pack: 02354<br>To: 49 Qty: 5C<br>1 Pack: 11179<br>To: 99 Qty: 11<br>1 Pack: 86336<br>To: 7 Oty: 1 | 0                                       | ORDERID                             | 173                                                                 |                                          |   |
|                      |                                                                                                    |                                                                                                    | 1/3                                                                                                    | >                                       | P                                   | rint                                                                | Apply Filters                            |   |
| DO<br>Or<br>ALL<br>P | Caution<br>Printing is NOT<br>recommended<br>DO NOT PRINT 'Completed<br>Orders' -prints details for<br>ALL orders ever submitted.<br>Prints many pages and |                                                                                                    |                                                                                                    | urtaloi                                 | Cautio                              | Best Prac<br>View onscr<br>Do not prin<br>Search by C<br>(Return No | rtices:<br>een –<br>It<br>Drder ID<br>.) |   |
| cannot be cancelled. |                                                                                                    |                                                                                                    | Volu<br>by c<br>blu                                                                                                    | ime of dat<br>date range<br>Je screen t | a retrieved<br>can cause<br>imeout. |                                                                     |                                          |   |
|                      |                                                                                                    |                                                                                                    |                                                                                                    |                                         |                                     |                                                                     |                                          |   |

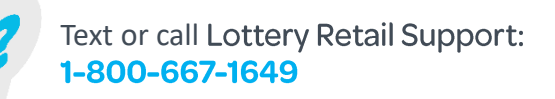

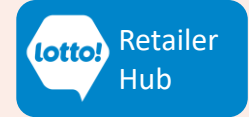

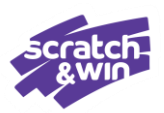

### **Returns from START to FINISH – Placed Orders**

## 1. Return Ticket/Pack

1-800-667-1649

Shows each individual item scanned

|                       | Instant Games                                                                                                    |                                                     |                      |                        |                                                   |         |  |
|-----------------------|----------------------------------------------------------------------------------------------------|-----------------------------------------------------|----------------------|------------------------|---------------------------------------------------|---------|--|
|                       | Order Status Receive Order Sel                                                                                                    | Ticket/Pack Return Ticket/Pack                      | Transfer Ticket/Pack |                        | <sup>2</sup> . Return Slip                        |         |  |
| Tickets               | ø Game Pack                                                                                                    | Type Status                                         | scan or type in      | barcode                | Shows quantity by                                 | game    |  |
| Inventory             | 1 55 Out Of This Workd 00997433000001005   2 55 Crossword Red-Orange 319911396004002   3 55 Sectorape 3199223196004199   4 51 Severt Except 3199323196004199   5 51 Severt Except 3199323196004199                                                                                                    | E P   Pack E P   Totast E P   Totast E P   Pack E P | 1 4                  |                        | Return                                            | ୭୧୧     |  |
| Reporting<br>FAQ/Help | scan pack number or                                                                                                    | anter it manually                                   | 7<br>~               | Re<br>R<br>30/0        | tailer: 42565<br>eturn No: 173<br>5/2023 12:21:26 | lottoi  |  |
|                       |                                                                                                    |                                                     | Clear G              | ame: \$<br>Qty: 1      | 31-997433<br>5 Out of This World<br>1             | pele    |  |
|                       |                                                                                                    |                                                     | PI G                 | ame: 3<br>\$<br>Qty: 4 | 81-991163-01<br>5 Crossword Red-Orange<br>50      | sele    |  |
| 3. Ret<br>Sho         | <b>turn Order Status</b><br>ows each individual ite                                                                                                    | em scanned                                          | G                    | ame: \$<br>Qty:        | 31-993231<br>1 Sweet Escape<br>102                | otto! 6 |  |
| Online V Termi        | 912 29 fabruary 5025<br>mat 55055000 ↓<br>Instant Games<br>rder Status Receive order Sell Ticker/Pack                                                                                                    | Beuun Ticket/Pack                                   | Return Order Status  |                        | 173                                               | oele to |  |
| Tickets<br>Tickets    | How order details                                                                                                    |                                                     | Completed            | Rejected               | 1                                                 |         |  |
| all<br>Insporting     | Retailer<br>#173<br>Return Status: Placed<br>Date Return: Feb 28, 2025 12:21:26<br>Date Confirmed:<br>1. Game: 997433 Pack: 62345<br>From: 4 To: 4 Qty: 1<br>2. Game: 99163-01 Pack: 02354<br>From: 0 To: 49 Qty: 50<br>3. Game: 993231 Pack: 11179<br>From: 0 To: 49 Qty: 50<br>5. Game: 79292 Oty - 100 | CREERD                                              | TO<br>Enter          |                        |                                                   |         |  |
| <                     | 4. Game: 993231 Pack: 8636<br>From: 7 To: 7 Qty: 1                                                                                                    | > Print                                             | t                    | Apply Filters          |                                                   |         |  |
| 25 Loc                | okunder 257 Ask for IDI                                                                                                    | <u>intralot</u>                                     |                      |                        |                                                   |         |  |
| 0                     | Text or call Lotterv R                                                                                                    | etail Support:                                      |                      |                        |                                                   | Rotaile |  |

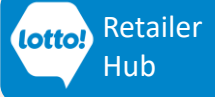

### **Questions & Answers**

### When would I use the Return Order Status?

Here's a few examples of when you may want to use the Return Order Status:

#### 1. 'Packs failed' Error Message

If you get the "The following packs failed" error while placing an order, it means some tickets were already submitted. Unfortunately, the error doesn't specify the ticket number.

To find out which tickets were submitted, and which still need processing, check the Return Order Status screen and review ticket numbers associated with the pack numbers on the error message.

### 2. Check Completion Date

Check the Completed tab to see returns that have been processed by BCLC, providing a prompt to check the General Terminal Report for the amount.

Remember, the General Terminal Report will only show financial details if the returned tickets were previously sold or were Traditional Tickets. If the return was unsold inventory, no credit will be issued in the Returns section.

#### 3. Historical Orders

Use the Completed tab to review historical return orders.

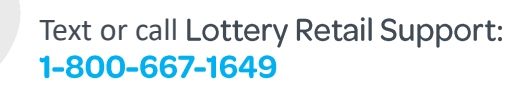

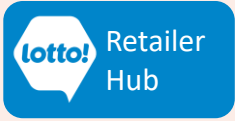

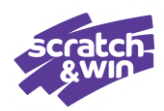

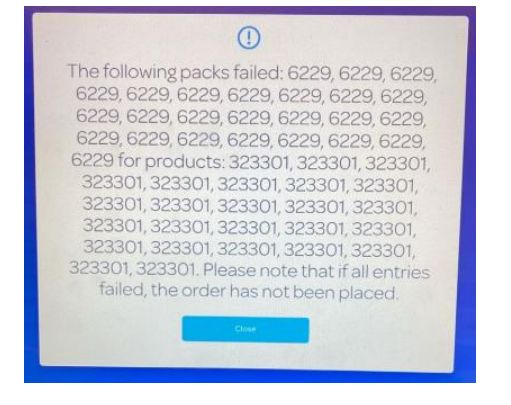